## **Change Wireless Password**

Open up your Internet Browser (Internet Explorer, Fire Fox, Google Chrome, Apple Safari) and type the modems default IP Address in the address bar as shown below

Thomson Modem: 192.168.1.254

You will be prompt for the modem's username and password, enter admin for both username and password

| <ul> <li>New Tab</li> <li>★ → ★ 192.168.1.254</li> <li>♦ Oceania Football Co hicrosoft p</li> </ul> | ortal :: p                                                                            | Enter <b>192.168.1.25</b><br>in to your address                                                            | 54 Q ☆ ≡<br>Not signed in to Chrome<br>(You're missing out—sign in) |
|----------------------------------------------------------------------------------------------------|---------------------------------------------------------------------------------------|----------------------------------------------------------------------------------------------------|---------------------------------------------------------------------|
| Store                                                                                               | Authentication Rec<br>The server http:/<br>password. The se<br>User Name<br>Password: | uired<br>/192168.1.254:80 requires a user<br>erver says: Thomson Gate:<br>admin<br>******<br>Log In Cancel | Enter <b>admin</b> for both<br>username and password                |
| ତ chrome                                                                                            |                                                                                       | Most visited Apps                                                                                          | Recently closed 🗢 🛛 Web Store 🚡                                     |

**Note:** By default, Telecom Cook Islands sets modem administrator username and password to admin. If username and password is incorrect, reset modem back to default settings and use Broadband Self Install Guide (Thomson) to setup the modem for broadband use

**Reset modem:** Push and hold the small button inside a small hole next to the power for 12 seconds. When the power LED should turn RED release the reset bottom and wait for 2 minutes before following the Self install Guide to setup your modem for broadband connection

When successful, the Home Page for the Thomson modem should display as follow

Click on Home Network

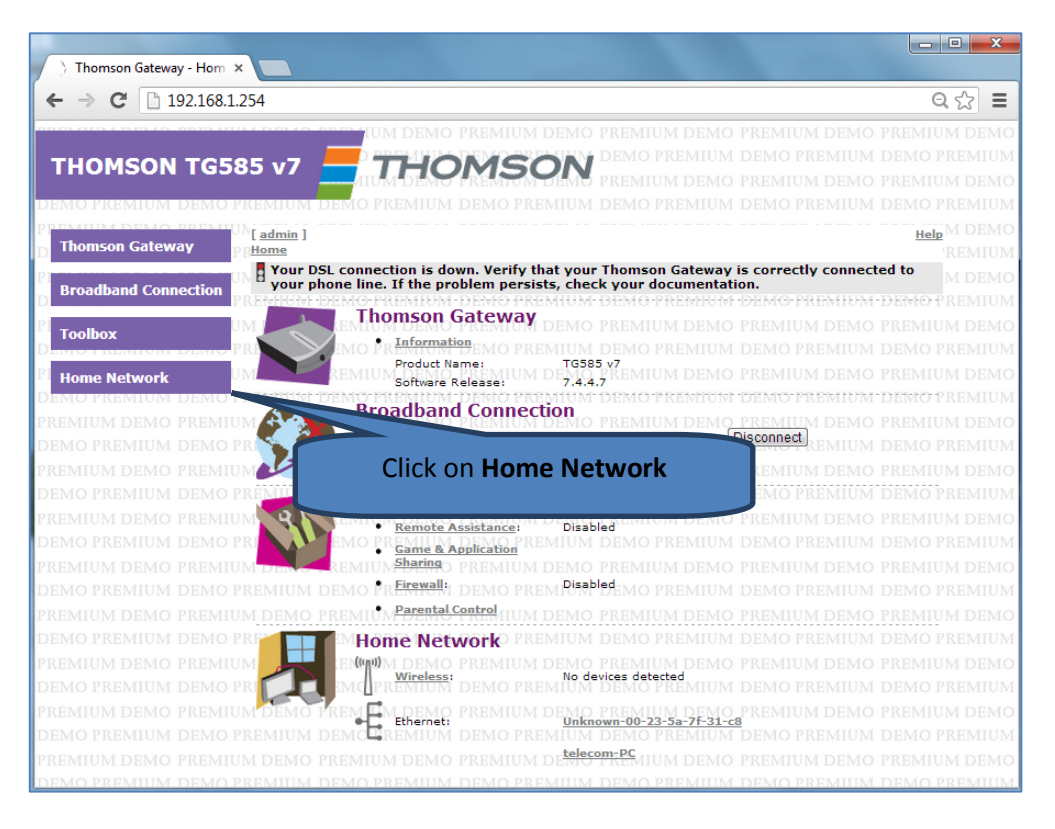

## Click on WLAN: Thomson

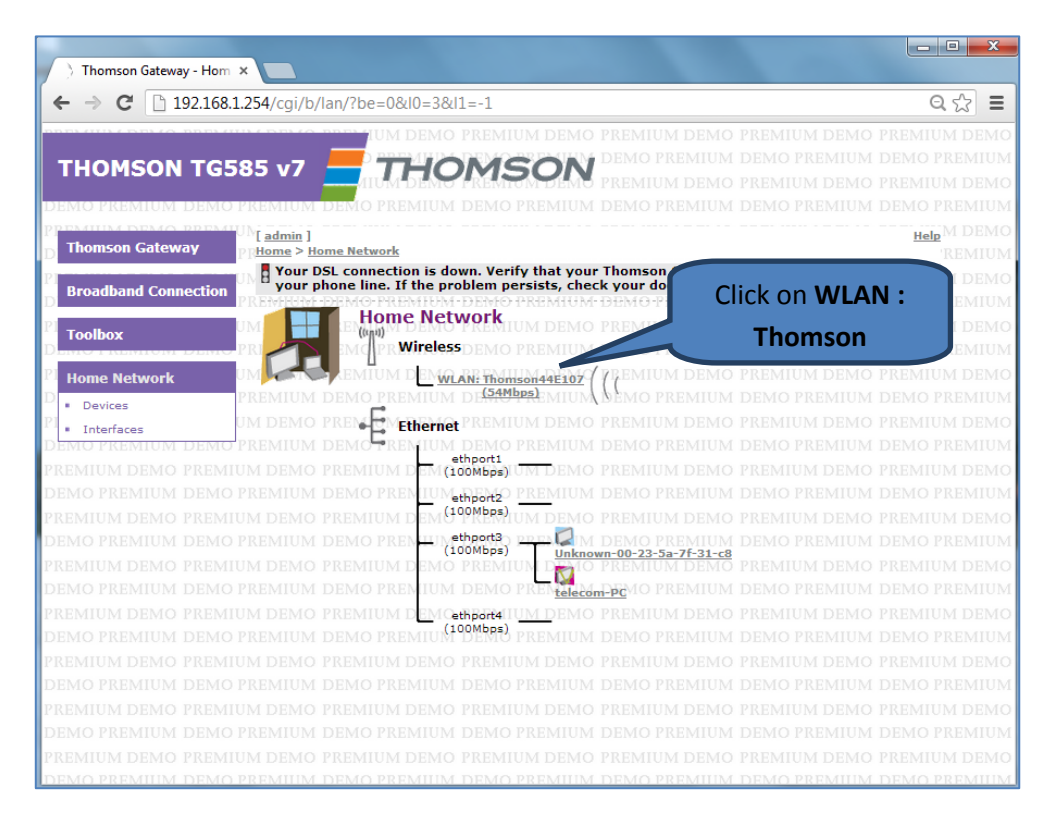

The following page will show you an overview of the wireless settings At the top right corner, click on **Configure** 

| ) Thomson Gateway - W | 581254/cgi/b/    | wli /ov/2be=0&10=3/                             | &l1-1&name-W             | /I AN:+Thomson44        | 107                                   | 요소 =                |
|-----------------------|------------------|-------------------------------------------------|--------------------------|-------------------------|---------------------------------------|---------------------|
|                       | 10.1.234/CGI/D/_ | wii_/0v/:be=0@i0=30                             | xii-iquane-w             | CAN.+ momson++i         | .107                                  |                     |
|                       |                  | IN IUM DEMO PR                                  |                          |                         |                                       | PREMIUM DEMO        |
| THOMSON TO            | 6585 v7          |                                                 | ISON                     |                         |                                       | I DEMO PREMIUM      |
|                       |                  | MIUM DEMO PR                                    | EMIOM DEMO               |                         |                                       | PREMIUM DEMO        |
| EMO PREMIUM DEN       | 10 PREMIUM I     | DEMO PREMIUM DE                                 |                          |                         |                                       | I DEMO PREMIUM      |
| PENIUM DEMO PPE       | UN[ admin ]      |                                                 |                          | Ov                      | erview   <u>Details</u>   <u>Conf</u> | igure   Help M DEMO |
| Thomson Gateway       | PRHome > Hor     | ne Network > Interfaces                         | > WLAN: Thomson          | 44E107                  |                                       | REMIUM              |
| Broadband Connectiv   | your ph          | L connection is down<br>one line. If the proble | am persists, chec        | k your documentat       | is correctly connertion.              | d to M DEMO         |
| broadband Connection  | PREVERUNE E      | EMO-PREMIUM-DI                                  | MO PREMIUM               | DEMO PREMIUM            | -DEMO-PREMI                           | ENFO PREMIUM        |
| Toolbox               | UM E 75          | wireless Acc                                    | ess point - T            | nomson44E10             | PREMIUM D                             | EMIUM DEMO          |
| ENTO I REMITORI DEN   | PRI((g))         | EMO • R Configuration                           | ONIO PREMIUM             |                         | DEM                                   |                     |
| Home Network          | UM UM            | EMIUMINterface Ena                              | bled UM DEYes            | PREMIUM DEMO            | PREN Click                            | on Configur         |
| Devices               | PREMIUM I        | Physical Addr<br>Notwork Name                   | ess: 00:24               | 17:8D:F3:73             | DEM                                   |                     |
| Interfaces            | UM DEMO P        | REMIUM Interface Typ                            | FMIUM DE802.1            | IN THIS                 | PREMIUM DEMC                          | PREMIUM DEMO        |
| EMO PREMIUM DEN       | TO PREMIUM I     | EMO PRActual Speed                              | MO PREMI54 ME            | SEMO PREMIUM            |                                       | DEMO PREMIUM        |
|                       |                  | REMIUMBandMO PR                                 | EMIUM DE <sup>2,46</sup> | REMIUM DEMO             |                                       | PREMIUM DEMO        |
|                       |                  | EMO <b>F</b> R Security DI                      |                          |                         |                                       | DEMO PREMIUM        |
|                       |                  | REMIUNAIlow New Dev                             | ices: UM DENews          | tations are allowed (au | tomatically) DEMC                     | PREMIUM DEMO        |
|                       |                  | DEMO PRSecurity Mode                            | MO PREMIUM               |                         |                                       | DEMO PREMIUM        |
|                       |                  |                                                 |                          |                         |                                       | PREMIUM DEMO        |
|                       |                  |                                                 |                          |                         |                                       |                     |
|                       |                  |                                                 |                          |                         |                                       |                     |
|                       |                  |                                                 |                          |                         |                                       |                     |
|                       |                  |                                                 |                          |                         |                                       | PREMIUM DEMO        |
|                       |                  |                                                 |                          |                         |                                       |                     |
|                       |                  |                                                 |                          |                         |                                       | PREMIUM DEMO        |
|                       |                  |                                                 |                          |                         |                                       | I DEMO PREMIUM      |
|                       |                  |                                                 |                          |                         |                                       | PREMIUM DEMO        |
|                       | 10 PREMILIM I    | EMO PREMILIM DE                                 | MO PREMIUM               | DEMO PREMILIM           | DEMO PREMILIM                         | DEMO PREMILIM       |

Now enter the new Network Name and new wireless password (WPA-PSK Encryption Key)

| Thomson Gateway - WL |                        |                                                                                                    |                                                                             |                                             |                |
|----------------------|------------------------|----------------------------------------------------------------------------------------------------|-----------------------------------------------------------------------------|---------------------------------------------|----------------|
| ← → C 192.16         | 8.1.254/cgi/b/_wli_/cf | g/?be=0&l0=3&l1=1&n                                                                                 | name=WLAN:+Thomson44                                                        | E107 (                                      | হি ল           |
| THOMSON TG           | 585 v7 💻               | THOMSO                                                                                              | SIN DEMO PREMIUM                                                            | DEMO PREMIUM DEMO P                         | REMIUN         |
|                      |                        | UM DEMO PREMIONI                                                                                    | DEMO PREMIUM DEMO                                                           |                                             |                |
| Themson Cotoway      | [] [ <u>admin</u> ]    |                                                                                                    | <u>O</u>                                                                    | verview   Details   Configure   <u>Helr</u> | M DEM          |
|                      | Your DSL conne         | ork > <u>Interfaces</u> > <u>WLAN: Ti</u><br>ection is down. Verify tha<br>he problem persists, che | <u>homson44E107</u><br>at your Thomson Gateway i<br>ack your documentation. | s correctly connected to your               | REMIU<br>M DEM |
| Broadband Connection |                        | ireless Access Poin                                                                                 | nt - Thomson44E10                                                           | Entor now                                   |                |
| Toolbox              |                        |                                                                                                    | DEMO PREMIUM DEM<br>MIUM DEMO PREMIU                                        | Enternew                                    |                |
| Home Network         |                        | Interface Enabled:                                                                                  | DI <b>VI</b> O PREMIUM DEM                                                  | Wireless Netwo                              | rk             |
|                      | PREMIUM DEMO           | PTPhysical Address: O PRE                                                                           | 00:24:17:8D:F3:73                                                           |                                             | REIVII U       |
| Interfaces           | UM DEMO PREMI          | Network Name (SSID):                                                                                | D Thomson44E107                                                             | M DEMO PREMIU                               |                |
| EMO PREMIUM DEM      | O PREMIUM DEMO         | Plinterface Type: MO PRE                                                                            | M 802.11b/g                                                                 | MIUM DEMO P                                 |                |
|                      |                        | UNActual Speed REMIUM 1                                                                             | D 54 MbpsREMIUM DEMO                                                        |                                             |                |
|                      |                        | PIBand:UM DEMO PRE                                                                                  | M2.4G/Hz)EMO PREMIUM                                                        | DEMO PREMIUM DEMO P                         |                |
|                      |                        | UNChannel Selection: UM 1                                                                           | Automatic                                                                   | DEMO PREMIU                                 |                |
|                      |                        | PIRegion: M DEMO PRE                                                                                | A EuropeDEMO PREMIUM                                                        |                                             |                |
|                      |                        | Allow multicast from                                                                                | DEMO PREMIUM DEMO                                                           |                                             |                |
|                      |                        | Broadband Network:                                                                                  | MMM DEMO PREMIUM                                                            |                                             |                |
| REMIUM DEMO PREM     | NUM DEMO PREMI         | Security                                                                                            |                                                                             |                                             |                |
| Enter                | the new                | oadcast Network Name:                                                                               | DEMO BREMUM DEMO                                                            | DEMOTREMIUM DEMOT                           |                |
|                      | the new                | low New Devices:                                                                                    | New stations are allowed (au                                                | utomatically 💌                              |                |
| wireless             | s password             | PREMIUM I                                                                                           | Disabled<br>DEMO PREMIUM DEMO                                               |                                             |                |
| EM                   |                        | EMIC PRE                                                                                            | Use WEP Encryption                                                          |                                             |                |
| REMIUM DEMO PREM     | IUM DEMO PREMI         | UM DEMO PREMIUM I                                                                                   | O Use WPA-PSK Encryption                                                    | PREMILY DEMO PREMIU                         |                |
|                      |                        | WPA-PSK Encryption Key:                                                                             | 3208892AEC                                                                  | DEMO PREMIUM DEMO P                         |                |
|                      |                        | WPA-PSK Version:                                                                                    | WPA+WPA2                                                                    | DEMO PREMIU                                 |                |
|                      |                        |                                                                                                    |                                                                             | Apply Cancel M DEMO P                       |                |

Note: The network name can be anything. Wireless password is case sensitive and must be from 8 - 32 characters long

Double check wireless details before continuing in the following page and make note of your new wireless password

| → C [] 192.1       | 68.1.254/cgi/b/_wli_                                                                                                    | /cfg/?be=0&I0=3&I1=1&name=WLAN:+Thomson44E107                                                                                                    | ६☆ ≡                                                                                    |
|--------------------|----------------------------------------------------------------------------------------------------|----------------------------------------------------------------------------------------------------|-----------------------------------------------------------------------------------------|
|                    |                                                                                                    | IUM DEMO PREMIUM DEMO PREMIUM DEMO PREMIUM                                                                                                    | I DEMO PREMIUM DEMO I                                                                   |
| HOMSON T           | G585 v7 💻                                                                                                    | THOMSON DEMO PREMIUM DEMO PRI                                                                                                    | EMIUM DEMO PREMIUM I                                                                    |
|                    |                                                                                                    | AIUM DEMO FREMION DEMO PREMIUM DEMO PREMIUM                                                                                                    | I DEMO PREMIUM DEMO I                                                                   |
| MO PREMIUM DEP     | 10 PREMIUM DEM                                                                                                    |                                                                                                    | EMIUM DEMO PREMIUM I                                                                    |
| Thomson Gateway    | UN[ admin ]                                                                                                    | Overview   Det<br>etwork > Interfaces > WI AN: Thomson44F107                                                                                                    | tails   <u>Configure</u>   <u>Help</u> <sup>4</sup> DEMO I                              |
|                    | Your DSL co                                                                                                    | onnection is down. Verify that your Thomson Gateway is correctly                                                                                                    | connected to your                                                                       |
| Broadband Connecti | on PROMINENT                                                                                                    | If the problem persists, check your documentation.                                                                                                    | EMHIM DEMO-PREMIUM I                                                                    |
| Teelberr           |                                                                                                    | Wireless Access Point - HOME_WIRELESS                                                                                                    |                                                                                         |
| TOOIDOX            |                                                                                                    | IO PR <b>Configuration</b> IO PREMIUM DEMO PREMIUM DEM                                                                                                    | New Wireless                                                                            |
| Home Network       | UM LEI                                                                                                    | MIUMINEEFARE EPARISHIUM DEVERS PREMIUM DEMO PRES                                                                                                    | network Name                                                                            |
| Devices            | PREMIUM DEM                                                                                                    | Physical Address: 00:24:17:8D:F3:73                                                                                                    | network Nume                                                                            |
| Interfaces         | UM DEMO PRE                                                                                                    | MIUM Interface Type: MIUM DE802.11b/g MIUM DEMO PREMICE                                                                                                    |                                                                                         |
| EMO PREMIUM DEI    | VIO PREMIUM DEN                                                                                                    | 10 PREALLING PREMEANEDEMO PREMILIM DEMO PRI                                                                                                    | THE CONTRACTOR OF THE CONTRACT                                                          |
|                    |                                                                                                    | TO I MARGAN SPEED THE MUSIC MUSIC THE MITCHIE DEMICITIN                                                                                                    | EMIUM DEMO PREMIUM I                                                                    |
|                    |                                                                                                    | MIUM Bandwo PREMIUM DE2,49 Hz REMIUM DEMO PREMIUM                                                                                                    | I DEMO PREMIUM DEMO I                                                                   |
|                    |                                                                                                    | MIUNBand, IO PREMIUM DI 246 HZREMIUM DEMO PREMIUM<br>IO PR <sup>Channel Selection</sup> : PREMIUM DEMO PREMIUM DEMO PRI<br>Region: Europe                                                                                                    | EMIUM DEMO PREMIUM I<br>I DEMO PREMIUM DEMO I<br>EMIUM DEMO PREMIUM I                   |
|                    |                                                                                                    | MIU Band; O PREMIUM D2.46 Hzremium DEMO PREMIUM<br>IO Pr Channel Selection; PREM Auto DEMO PREMIUM DEMO PRI<br>Region: Europe<br>MIUM Channel; PREMIUM D6 00 PREMIUM DEMO PREMIUM                                                                                                    | I DEMO PREMIUM DEMO I<br>EMIUM DEMO PREMIUM I<br>I DEMO PREMIUM DEMO I                  |
|                    |                                                                                                    | MIU Band, O PREMIUM D2.4G HZREMIUM DEMO PREMIUM<br>IO PChannel Selection: PREM Auto<br>Region: Europe<br>MIU Channel: PREMIUM DEMO PREMIUM DEMO PREMIUM<br>Channel: PREMIUM DEMO PREMIUM DEMO PRE<br>Broadband Network: Yes                                                                                                    | I DEMO PREMIUM I<br>I DEMO PREMIUM DEMO I<br>EMIUM DEMO PREMIUM I<br>I DE PEDUNIUM DEMO |
|                    |                                                                                                    | Actual speet in the Darkov standard actual speet in the Darkov standard standard speet in the Darkov standard standard speet in the Darkov standard standard | New <i>wireless</i>                                                                     |
|                    |                                                                                                    | Action a predict of the second second s      | New wireless<br>password                                                                |
|                    |                                                                                                    | Aldow Rev Devices:     New Stations are allowed (autor)                                                                                                    | New wireless<br>password                                                                |
|                    |                                                                                                    | Actor speed: A 10 A 10 A 10 A 10 A 10 A 10 A 10 A 1                                                                                                    | New wireless<br>password                                                                |
|                    |                                                                                                    | Actor a prediction:     Actor a prediction:     Auto Devices:     Auto Devices:     Altor prediction:     Auto Devices:     New Stations are allowed (autor)     Security     Security Mode:     WPA-PSK Preshared Key:     TYUPASE                                                                                                    | New wireless<br>password                                                                |
|                    |                                                                                                    | Allow New Devices:     New Stations are allowed (gut yr)     Security     Mode:     WPA-PSK Version:     WPA-PSK Version:     WPA-      | New wireless<br>password                                                                |
|                    | MIUM DEMO PRE<br>MO PREMIUM DEM<br>MO PREMIUM DEM<br>MO PREMIUM DEM<br>MUM DEMO PREJ<br>MO PREMIUM DEM<br>MUM DEMO PREJ<br>MO PREMIUM DEM<br>MUM DEMO PREJ<br>MUM DEMO PREJ<br>MUM DEMO PREJ                                   | Allow New Devices:     New Stations are allowed (autor)     Security     Mode:     WPA-PSK Version:     WPA-PSK Version:     WPA-PSK Version:     WPA-PSK     WPA-PSK Version:     WPA-PSK     WPA-PSK     WP      | New wireless<br>password                                                                |
|                    | MIUM DEMO PRE<br>MO PREMIUM DEM<br>MO PREMIUM DEM<br>MO PREMIUM DEM<br>MIUM DEMO PREJ<br>MO PREMIUM DEM<br>MUM DEMO PREJ<br>MO PREMIUM DEM<br>MIUM DEMO PREJ<br>MO PREMIUM DEM<br>MIUM DEMO PREJ<br>MO PREMIUM DEMO            | Allow New Devices:     Yes     Allow New Devices:     Yes     Yes      | New wireless<br>password                                                                |
|                    | MIUM DEMO PRE<br>MO PREMIUM DEM<br>MO PREMIUM DEM<br>MO PREMIUM DEM<br>MUM DEMO PREJ<br>MO PREMIUM DEM<br>MUM DEMO PREJ<br>MUM DEMO PREJ<br>MUM DEMO PREJ<br>MO PREMIUM DEM<br>MUM DEMO PREJ<br>MUM DEMO PREJ<br>MUM DEMO PREJ | Actor speed: A more set of more set of more set o      | New wireless<br>password                                                                |

## Restart Thomson Router to keep wireless settings

| Thomson Gateway - Thom ×        |                                        |                                                    |
|---------------------------------|----------------------------------------|----------------------------------------------------|
| ← → C 192.168.1.254/cgi/b/ST,   | /?be=0&l0=0&l1=-1                      | Q 값 🔳                                              |
|                                 | IUM DEMO PREMIUM DEMO P                |                                                    |
| THOMSON TG585 v7                |                                        | DEMO PREMIUM DEMO PREMIUM DEMO PREMIUM I           |
|                                 | Click on Thomson                       | EMIUM DEMO PREMIUM DEMO PREMIUM DEMO I             |
| DEMO PREMIUM DEMO PREMIUM DE    | Click off <b>monison</b>               | MO PREMIUM DEMO PREMIUM DEMO PREMIUM I             |
| Thomson Gateway                 | Gateway                                | Help <sup>4</sup> DEMO I                           |
| D Information Vour DSL          | com                                    | nomson Gateway is correctly connected to your      |
| Configuration     Configuration | e. If the problem persists, check your | documentation.                                     |
| p] • Event Logs                 | Thomson Gateway                        |                                                    |
|                                 | MO • R Information MO PREMIUM I        |                                                    |
| Broadband Connection            | Product Name: MUM DLTG585              | REMIUM DEMO PREMIUM DEMO PREMIUM DEMO I            |
| D Teellung PREMIUM DE           | Serial Number: CP0922                  | 25F18K<br>DEMO PREMIUM DEMO PREMIUM DEMO PREMIUM I |
| PREMITOR DEMOTREMIUM DEMO PR    | EMIUM DEMO PREMIUM DEMO P              |                                                    |
| D Home Network PREMIUM DE       | MO PREMIUM I<br>Service Name: Bouted   | PRO PREMIUM DEMO PREMIUM DEMO PREMIUM I            |
| PREMIUM DEMO PREMIUM DEMO PR    | EMIUM Time Since Power-on: D 0 days,   | 0-01-50 M DEMO PREMIUM DEMO PREMIUM DEMO I         |
| DEMO PREMIUM DEMO PREMIUM DE    | MO PREMIUM DEMO PRE                    | SMIUM DEMO PREMIUM I                               |
| PREMIUM DEMO PREMIUM DEMO I     | ick a task o PREMIUM                   | lick on <i>Restart</i> DEMO PREMIUM DEMO I         |
| DEMO PREMIUM DEMO PREMIUM I     | Set Up                                 | IMIUM DEMO PREMIUM I                               |
| PREMIUM DEMO PREMIUM DEMO I     | Restart DELAG PREMIUM DEMO P           |                                                    |
| DEMO PREMIUM DEMO PREMIUM I     | Return to Factory Default Settings     |                                                    |
| PREMIUM DEMO PREMIUM DEMO I     | View event logs                        |                                                    |
| PERMUM DEMO PREMIUM DEMO        | Check connectivity to the Internet     |                                                    |
| DEMO PREMIUM DEMO PREMIUM DE    |                                        |                                                    |
| PREMIUM DEMO PREMIUM DEMO PR    |                                        |                                                    |
| DEMO PREMIUM DEMO PREMIUM DE    |                                        |                                                    |
| PREMIUM DEMO PREMIUM DEMO PR    |                                        |                                                    |
| DEMO PREMIUM DEMO PREMIUM DE    |                                        |                                                    |
| PREMIUM DEMO PREMIUM DEMO PR    | EMIUM DEMO PREMIUM DEMO P              | REMIUM DEMO PREMIUM DEMO PREMIUM DEMO I            |

| C                               |                                                                                     |                     |
|---------------------------------|-------------------------------------------------------------------------------------|---------------------|
| Thomson Gateway - War           |                                                                                     |                     |
| ← → C 🗋 192.168                 | 8.1.254/cgi/b/info/restart/?be=0&I0=0&I1=0&tid=RESTART                              | Q 🕁 🗄               |
|                                 | IUN DEMO PERIMUM DEMO PREMIUM DEMO PREMIUM DEMO PREMIUM DE                          |                     |
| THOMSON TG                      | 585 v7 - THOMSON DEMO PREMIUM DEMO PREMI                                            |                     |
|                                 | IUM DEMO PREMION DEMO PREMIUM DEMO PREMIUM DE                                       |                     |
|                                 |                                                                                     |                     |
| Thomson Gateway                 | <sup>©UN</sup> [ <u>admin</u> ]<br>00Home > Thomson Gateway > Information > Restart | Help M DEMO         |
| <ul> <li>Information</li> </ul> | Your DSL connection is down. Verify that your Thomson Gateway is correctly con      | nected to           |
| Configuration                   | your phone line. If the problem persists, check your documentation.                 | HW - FEWRO PREMIUN  |
| Event Logs                      | Warning: System Restart                                                             |                     |
|                                 | You are about to restart your Thomson Gateway. All active connections will be re    | started EMO PREMIUN |
| Broadband Connection            | IM I SERVICE PO YOU WANT TO PROCEED? IUM DEMO PREMIUM DEMO PREMIUM DE               |                     |
| Toolbox                         | PREMIUM DEMO PREMIUM DEMO PREMIUM DEMO PREMIUM DEMO PREMI                           |                     |
|                                 | TUM DEMO PREMIUM DEMO PREMIUM DEMO PREMIUM DEMO PREMIUM DE                          |                     |
| Home Network                    | PREMIUM DEMO PREMIUM                                                                |                     |
| REMIUM DEMO PREM                | ATUM DEMO PREMIUM DEMO UM DEMO PREMIUM DEMO PREMIUM DE                              |                     |
|                                 | O PREMIUM DEMO PREMI REMIUM DEMO PREMIUM DEMO PREMI                                 |                     |
|                                 | AIUM DEMO PP                                                                        |                     |
|                                 |                                                                                     |                     |
|                                 | oppermum by restart the modem                                                       |                     |
|                                 | AILIM DEMO PREM                                                                     |                     |
|                                 |                                                                                     |                     |
|                                 |                                                                                     |                     |
|                                 |                                                                                     |                     |
|                                 |                                                                                     |                     |
|                                 |                                                                                     |                     |
|                                 |                                                                                     |                     |
|                                 |                                                                                     |                     |
| REMIUM DEMO PREM                | IUM DEMO PREMIUM DEMO PREMIUM DEMO PREMIUM DEMO PREMIUM DE                          | MO PREMIUM DEMO     |

Click the Yes, restart my Thomson Gateway to confirm to restart the modem

The following page will display while the modem is restarting, this usually takes about 2 minutes

| Thomson Gateway - Res                                               |                                                                                                    | <u> </u>                         |
|---------------------------------------------------------------------|----------------------------------------------------------------------------------------------------|----------------------------------|
| ← → C 192.16                                                        | 8.1.254/cgi/b/info/restart/?be=0&I0=0&I1=0&tid=RESTART                                                                                                    | दि ये =                          |
| THOMSON TG                                                          | 585 v7                                                                                                    | AIUM DEMO                        |
| DEMO PREMIUM DEM                                                    | O PREMIUM DEMO PREMIUM DEMO PREMIUM DEMO PREMIUM DEMO PREMIUM DEMO                                                                                                    |                                  |
| D Thomson Gateway                                                   | UN ( <u>admin</u> ]<br>PR <u>Home</u> > Internation > Restart                                                                                                    | help <sup>M</sup> DEMO<br>REMIUM |
| P]     Information       D     Configuration       P     Event Logs | Your DSL connection is down. Verify that your inomson Gateway is correctly connected to<br>your phone line. If the problem persists, check your documentation.                   |                                  |
| D<br>Broadband Connection                                           | PREMIUM DEMO PREMIUM DEMO PREMIUM DEMO PREMIUM DEMO PREMIUM DEMO<br>UM DEMO PREMIUM DEMO PREMIUM DEMO PREMIUM DEMO PREMI<br>UM DEMO PREMIUM DEMO PREMIUM DEMO PREMIUM DEMO PREMI |                                  |
| D<br>Toolbox<br>Plasmoor Domo-r Now                                 | PREMIUM DEMO PREMIUM DEMO PREMIUM DEMO PREMIUM DEMO PREMIUM DEM<br>NUM DEMO PREMIUM DEMO PREMIUM DEMO PREMIUM DEMO PREMIUM DEMO PREMI                                            |                                  |
| D Home Network                                                      | PREMIUM DEMO PREMIUM DEMO PREMIUM DEMO PREMIUM DEMO PREMIUM DEMO<br>MIUM DEMO PREMIUM DEMO PREMIUM DEMO PREMIUM DEMO PREMIUM DEMO PREMIUM DEMO PREMIUM DEMO PREMIUM DEMO         |                                  |
|                                                                     |                                                                                                    |                                  |
|                                                                     |                                                                                                    |                                  |
|                                                                     |                                                                                                    |                                  |
|                                                                     |                                                                                                    |                                  |
|                                                                     |                                                                                                    |                                  |
| DEMO PREMIUM DEM<br>PREMIUM DEMO PREM                               |                                                                                                    |                                  |

When the loading bar fills to the end the modem would have finished restarting and it will display the main Thomson page

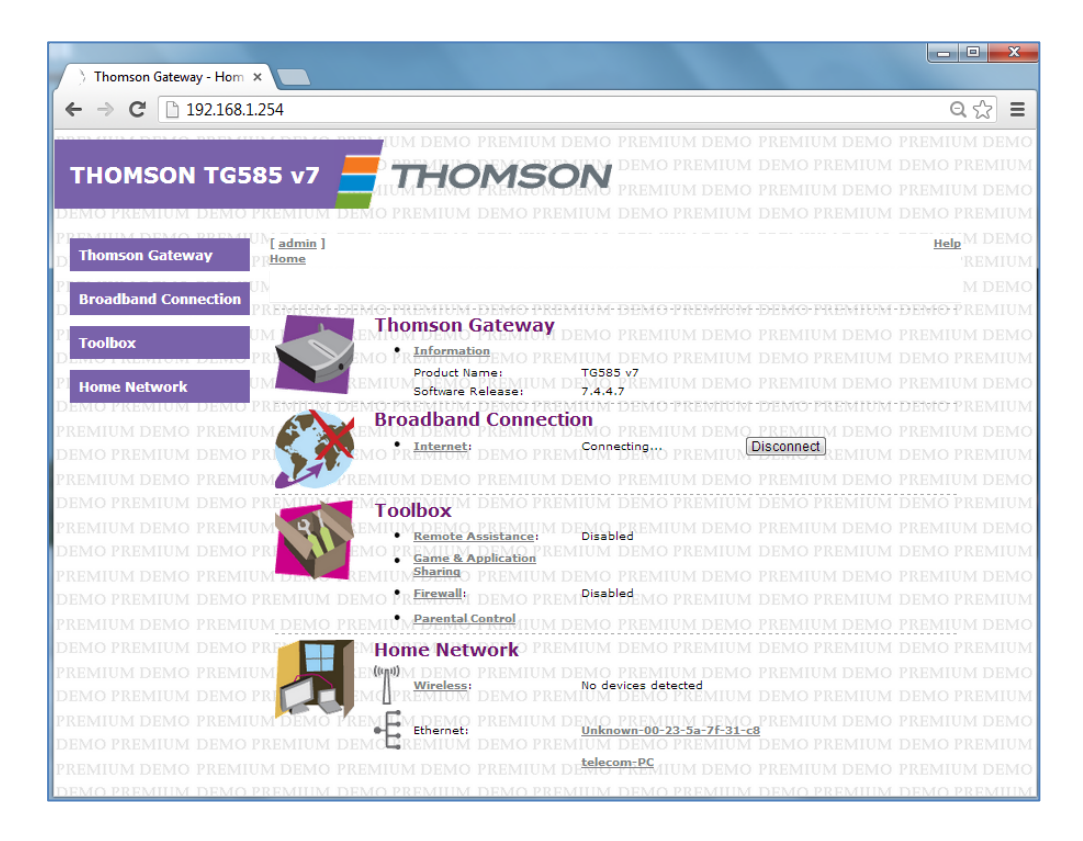

When your modem has restarted try connecting to the modem by searching for the new wireless network name

When trying to connect to the network you will be prompted for a password, enter the new password entered configured

**Note:** As mentioned earlier the wireless password is case sensitive and must exactly be the same as it was configured in the modem